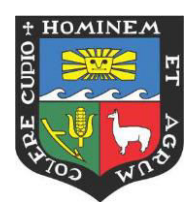

UNIVERSIDAD NACIONAL AGRARIA LA MOLINA

# *Guía de configuración y uso de la Plataforma Virtual UNALM*

ZOOM, CALENDAR y CONTACTOS

Creado por:

Ing. Raúl Sacsa Fernández Lic. Jennifer Chuquillanqui Agustini

Julio, 2020

# <u>Herramienta Virtual síncrona:</u> zoom

El administrador de la *Plataforma Virtual UNALM* (Consola de administración de *ZOOM* – herramienta virtual síncrona de la universidad), generara las cuentas de uso de la licencia institucional de Zoom para cada uno de los docentes programados en el ciclo 2020-1.

Cada docente recibirá en su cuenta de correo institucional la invitación para una cuenta de Zoom:

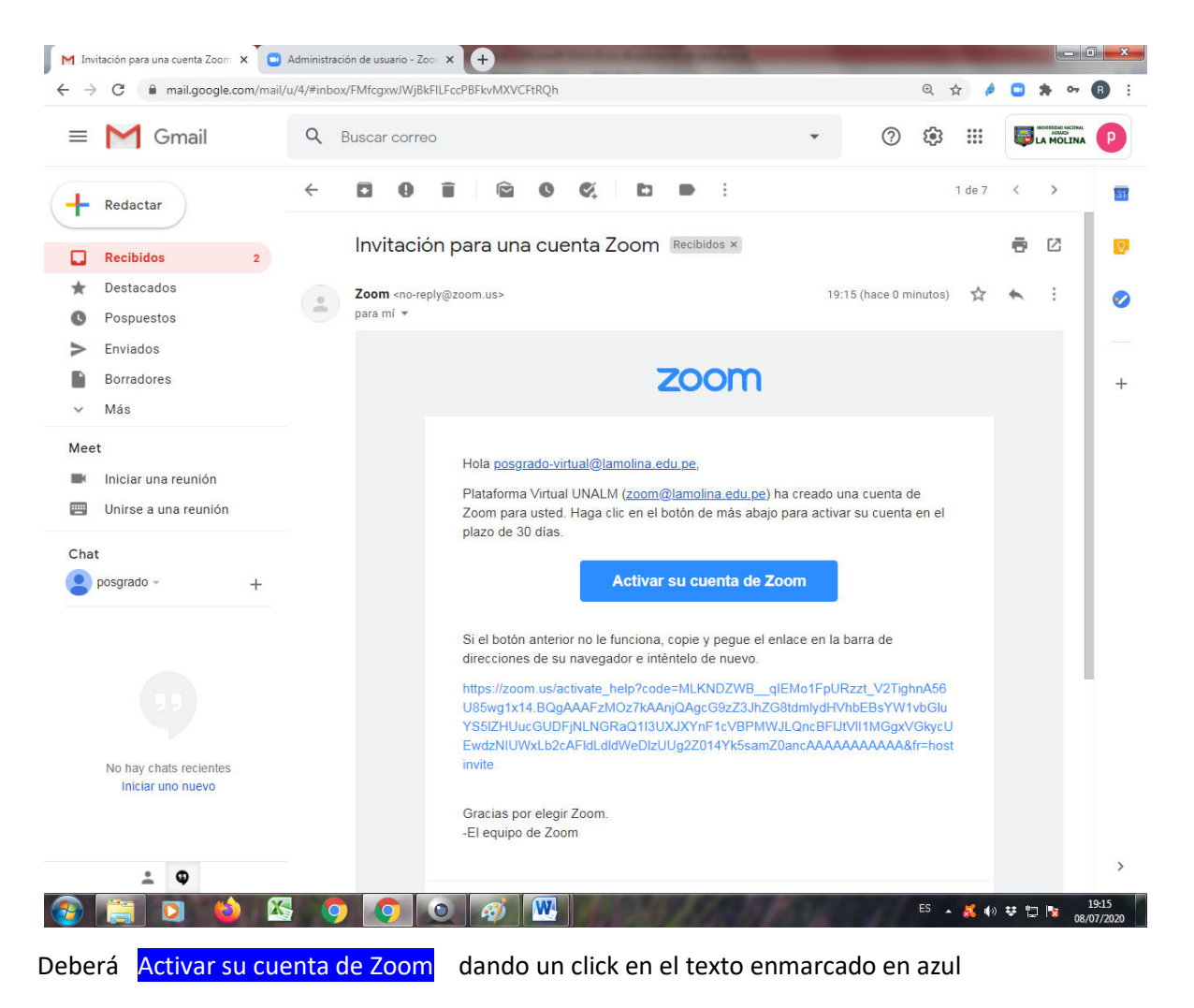

Luego deberá seleccionar el método de inicio de sesión, recomendándose el uso de la opción de Iniciar sesión con Google con su cuenta de correo electrónico institucional

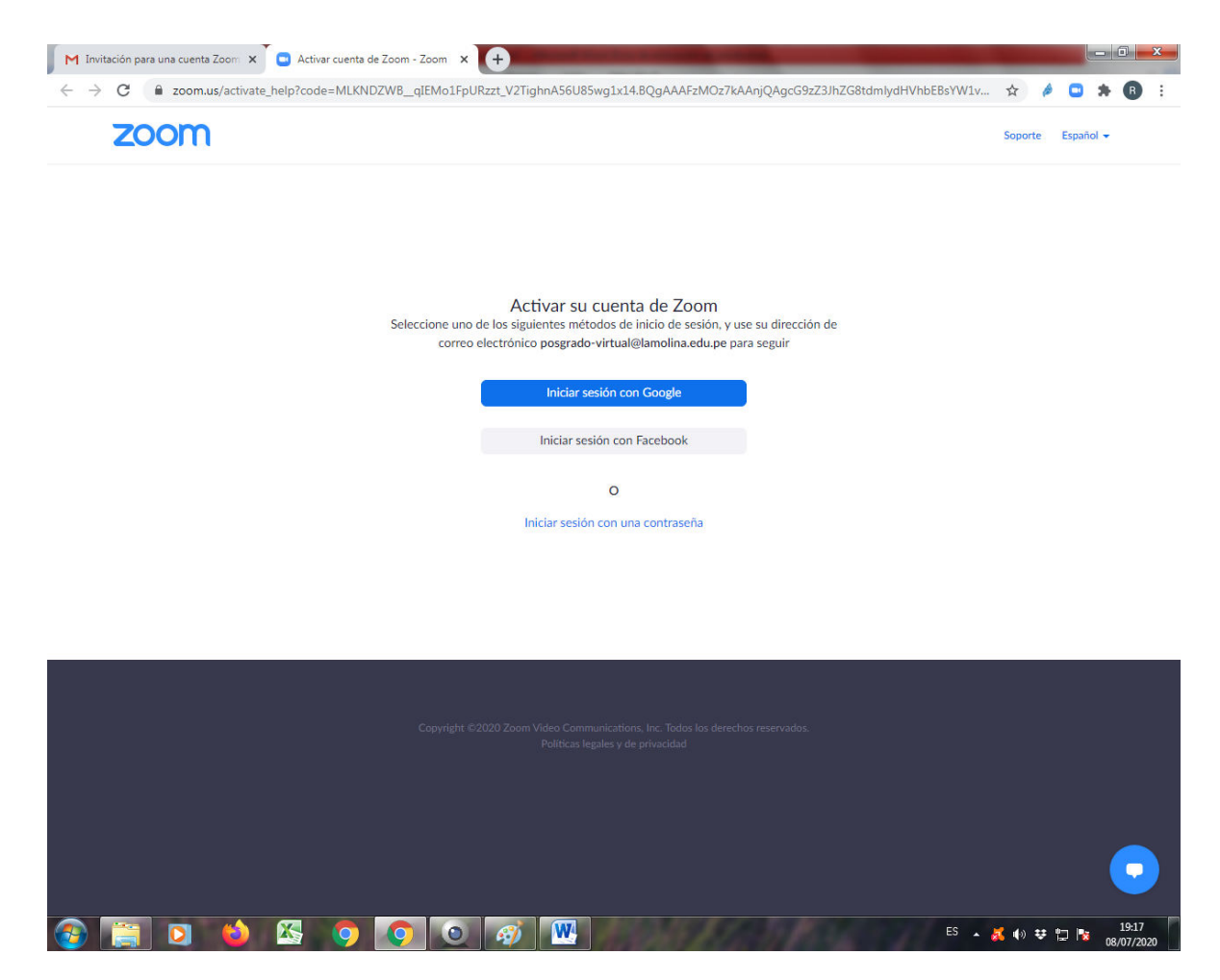

para <mark>Activar su cuenta de Zoom</mark>).

Deberá elegir una cuenta de correo electrónico institucional (la misma en la cual recibió la invitación

| G Acceder con Google                                                            |  |
|---------------------------------------------------------------------------------|--|
| Elegir una cuenta<br>para ir a Zoom                                             |  |
| posgrado virtual<br>posgrado virtualgiamolina.edu.pe                            |  |
| Gobierno Digital     gobiernodigitalgiamolina.edu.pe     Aula Virtual La Molina |  |
| autentual@famolina.edu.pe                                                       |  |
| Herramienta Virtual<br>h-virtualgiamolina.edu.pe                                |  |
|                                                                                 |  |
|                                                                                 |  |
|                                                                                 |  |
|                                                                                 |  |
| ③ Usar otra cuenta                                                              |  |

Luego deberá Crear cuenta para finalizar e ingresar a la cuenta institucional de Zoom que se le otorga, para las sesiones de videoconferencias con sus alumnos en los horarios establecidos en la programación de cursos del ciclo 2020-1

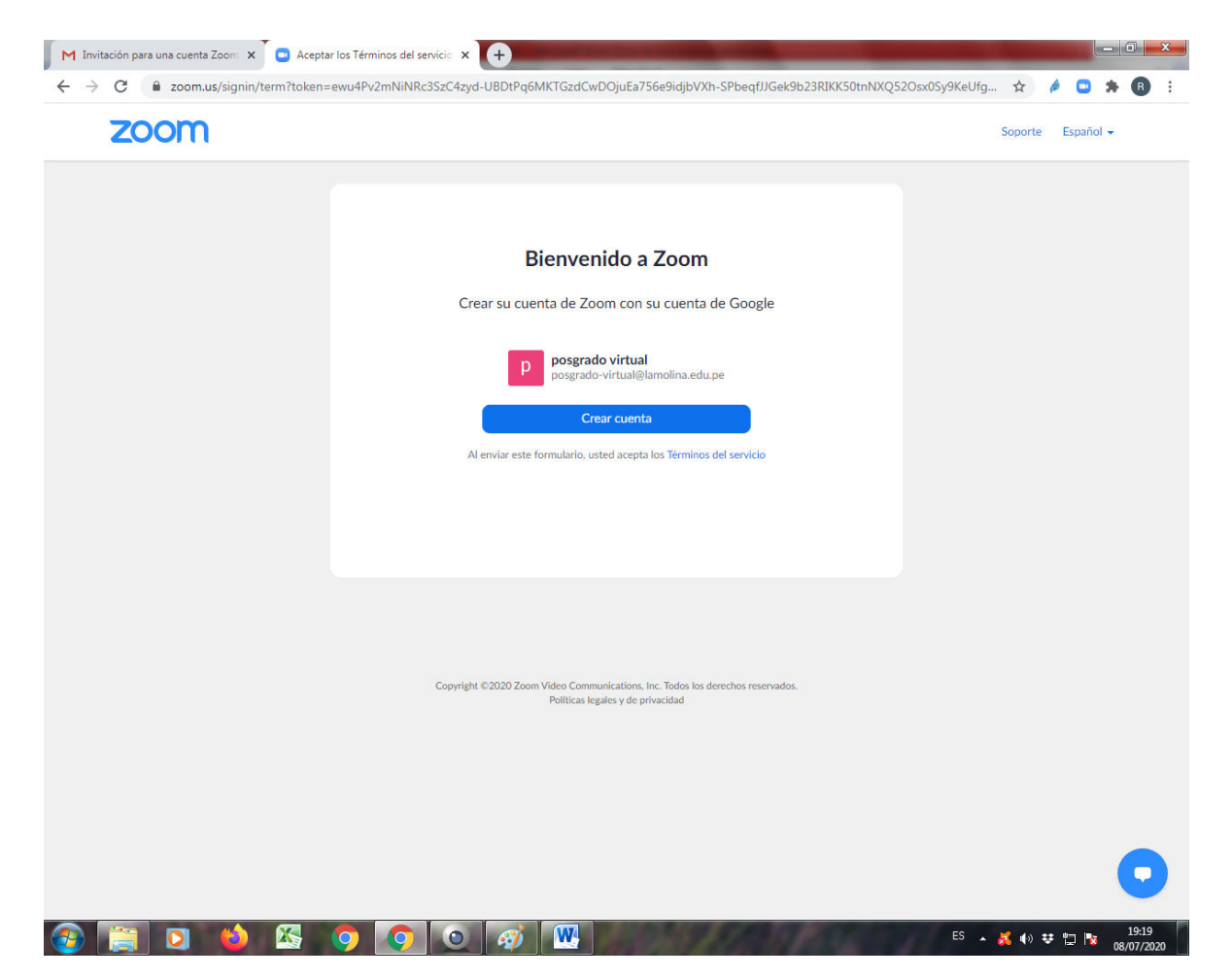

A continuación ya está en su cuenta de Zoom, donde podrá programar sus sesiones de clases según el horario que le corresponde: Programar una reunión nueva

| → C                                |                                                    |                                        |                               |                                                |                   |                       |              |
|------------------------------------|----------------------------------------------------|----------------------------------------|-------------------------------|------------------------------------------------|-------------------|-----------------------|--------------|
|                                    |                                                    |                                        |                               |                                                |                   | ☆ 🤌 🖸                 | * B          |
|                                    |                                                    |                                        |                               | REQUEST A DE                                   | MO 1.888.799.0125 | RECURSOS <del>-</del> | SOPORTE      |
| Soluciones - Plane                 | ES Y PRECIOS                                       | PROGRAMAR UN/                          | A REUNIÓN                     | ENTRAR A UNA REUNIÓN                           | SER ANFITRIÓN E   | DE UNA REUNIÓ         | N <b>-</b> P |
| Perfil                             | Reuniones próximas Reu                             | niones anteriores                      | Plan                          | tillas de reunión                              |                   | Obtener capaci        | tación       |
| Reuniones                          |                                                    |                                        |                               |                                                |                   |                       |              |
| Seminarios web                     | Programar una reunión nueva                        |                                        |                               |                                                |                   |                       |              |
| Grabaciones                        | Hora de inicio 😄                                   | Tema 😄                                 |                               | ID de la re                                    | unión             |                       |              |
| Configuración                      |                                                    |                                        |                               |                                                |                   |                       |              |
| Perfil de cuenta                   |                                                    | El usuario no<br>Para programar una nu | tiene ningur<br>ieva reunión. | a upcoming reunión.<br>pulse Programar una reu | nión.             |                       |              |
| Reportes                           |                                                    |                                        |                               |                                                |                   |                       |              |
|                                    |                                                    |                                        |                               |                                                |                   |                       |              |
| Asistir a una capacitación en vivo |                                                    |                                        |                               |                                                |                   |                       |              |
| Tutoriales en video                | Ahorre tiempo al programar                         | sus reuniones direc                    | tamente de                    | esde su calendario.                            |                   |                       |              |
| Base de conocimiento               | Complemento para<br>Outlook Microsoft<br>Descargar | 0                                      | Extensión<br>Descargar        | de Chrome                                      |                   |                       |              |
|                                    |                                                    |                                        |                               |                                                |                   |                       |              |
|                                    |                                                    |                                        |                               |                                                |                   |                       |              |
|                                    |                                                    |                                        |                               |                                                |                   |                       |              |
|                                    |                                                    |                                        |                               |                                                |                   |                       |              |
|                                    |                                                    |                                        |                               |                                                |                   |                       | 0            |
|                                    |                                                    |                                        |                               |                                                |                   |                       |              |

# Datos de la programación de la reunión

| M Invitación para una cuenta Zoom 🗙 💽 Program                  | ar una reunión - Zoom 🛛 🗙 💽                        | Integración – Zoom Centro de ay 🗙 🔶                                                                                                    |                                   |  |  |  |  |
|----------------------------------------------------------------|----------------------------------------------------|----------------------------------------------------------------------------------------------------|-----------------------------------|--|--|--|--|
| $\leftrightarrow$ $\rightarrow$ C $($ zoom.us/meeting/schedule |                                                    |                                                                                                    | 🖈 🤌 🖸 🗯 📵 🗄                       |  |  |  |  |
|                                                                |                                                    | REQUEST A DEMO                                                                                                    | 1.888.799.0125 RECURSOS - SOPORTE |  |  |  |  |
|                                                                | Y PRECIOS                                          | PROGRAMAR UNA REUNIÓN ENTRAR A UNA REUNIÓN                                                                                                   | SER ANFITRIÓN DE UNA REUNIÓN 👻 🦻  |  |  |  |  |
| Perfil<br>Reuniones                                            | Mis reuniones > Programar<br>Programar una reunión | una reunión                                                                                                    |                                   |  |  |  |  |
| Seminarios web                                                 | Tema                                               | Mireunión                                                                                                    |                                   |  |  |  |  |
| Grabaciones<br>Configuración                                   | Descripción (opcional)                             | Ingrese la descripción de su reunión                                                                                                    |                                   |  |  |  |  |
| Perfil de cuenta                                               |                                                    |                                                                                                    |                                   |  |  |  |  |
| Reportes                                                       | Cuándo                                             | 08/07/2020 9:00 V PM V                                                                                                    |                                   |  |  |  |  |
| Asistir a una capacitación en vivo                             | Duración                                           | $\fbox{1}  \checkmark  h  \fbox{0}  \checkmark  min.$                                                                                        |                                   |  |  |  |  |
| Tutoriales en video                                            | Zona horaria                                       | (GMT-7:00) Hora del pacífico (EE. UU. y Cana \vee                                                                                            |                                   |  |  |  |  |
| Base de conocimiento                                           |                                                    | Reunión recurrente                                                                                                    |                                   |  |  |  |  |
|                                                                | Inscripción                                        | Obligatorio                                                                                                    |                                   |  |  |  |  |
|                                                                | Contraseña de la<br>reunión                        | Requerir contraseña de reunión a 822969                                                                                                    |                                   |  |  |  |  |
|                                                                | Video                                              | Anfitrión 🔿 Encendido 💿 Apagado                                                                                                    |                                   |  |  |  |  |
|                                                                |                                                    | Participante 🔿 Encendido 🜘 Apagado                                                                                                    |                                   |  |  |  |  |
|                                                                | Audio                                              | <ul> <li>Teléfono</li> <li>Audio de la computadora</li> <li>Ambos</li> <li>Discar desde Estados Unidos de América</li> <li>Editar</li> </ul> |                                   |  |  |  |  |
|                                                                | Onciones de la reunión                             | Habilitz entrar antes que el antizión                                                                                                    |                                   |  |  |  |  |
|                                                                | optiones de la realition                           | Silenciar participantes al entrar                                                                                                    |                                   |  |  |  |  |
|                                                                |                                                    | ✓ Habilitar la sala de espera                                                                                                    |                                   |  |  |  |  |
|                                                                |                                                    | Solo los usuarios autentificados pueden unirse                                                                                               |                                   |  |  |  |  |
|                                                                |                                                    | Grabe la reunión automáticamente                                                                                                    |                                   |  |  |  |  |
|                                                                | Anfitriones alternativos                           | Por ejemplo: maria@compania.com, pedro@escuel.                                                                                               |                                   |  |  |  |  |
|                                                                |                                                    | Guardar Cancelar                                                                                                    |                                   |  |  |  |  |

<u>Guía de ZOOM</u> Clic en <mark>Guardar</mark>

| Invitación para una cuenta Zoom 🗙 🏹 💿         | Información sobre la reunión - Z 🗙 🏹 🖪                                  | Integración – Zoom Centro de                                              | ay × +                                                   |                            |                              |                   |
|-----------------------------------------------|-------------------------------------------------------------------------|---------------------------------------------------------------------------|----------------------------------------------------------|----------------------------|------------------------------|-------------------|
| → C                                           | 8286867                                                                 |                                                                           |                                                          |                            | ☆ 🔌 🖸                        | * B               |
|                                               |                                                                         |                                                                           |                                                          | REQUEST A DEMO             | 1.888.799.0125 RECURSOS -    | SOPORTE           |
| SOLUCIONES -                                  | PLANES Y PRECIOS                                                        | PROGRAM                                                                   | AR UNA REUNIÓN ENTRA                                     | AR A UNA REUNIÓN           | SER ANFITRIÓN DE UNA REUNIÓN | - P               |
| Perfil                                        | Mis reuniones > Administ                                                | rar "Mi reunión"                                                          |                                                          |                            | 2                            |                   |
| Reuniones                                     |                                                                         |                                                                           |                                                          |                            | Iniciar esta reunio          | ón                |
| Seminarios web                                | Tema                                                                    | Mi reunión                                                                |                                                          |                            |                              |                   |
| Grabaciones                                   | Hora                                                                    | 8 jul 2020 09:00 PM He                                                    | ora del pacífico (EE. UU. y C                            | anadá)                     |                              |                   |
| Configuración                                 |                                                                         | Agregar a 31 Cale                                                         | ndario de Google                                         | Calendario de Outl         | ook (.ics)                   |                   |
| Perfil de cuenta                              |                                                                         | Calendario de Ya                                                          | hoo                                                      |                            |                              |                   |
| Reportes                                      |                                                                         |                                                                           |                                                          |                            |                              |                   |
|                                               | ID de la reunión                                                        | 937 7828 6867                                                             |                                                          |                            |                              |                   |
| Asistir a una capacitación en vivo            | Contraseña de la reunión                                                | •••••• Mostrar                                                            |                                                          |                            |                              |                   |
|                                               | Audio                                                                   | Teléfono y audio de la co                                                 | omputadora                                               |                            |                              |                   |
|                                               |                                                                         | Discar desde Estados Unio                                                 | dos de América                                           |                            |                              |                   |
|                                               | Opciones de la reunión                                                  | × Habilitar entrar antes                                                  | que el anfitrión                                         |                            |                              |                   |
|                                               |                                                                         | × Silenciar participante                                                  | s al entrar 🔞                                            |                            |                              |                   |
|                                               |                                                                         | ✓ Habilitar la sala de es                                                 | pera                                                     |                            |                              |                   |
|                                               |                                                                         | × Solo los usuarios aute                                                  | ntificados pueden unirse                                 |                            |                              |                   |
|                                               |                                                                         | × Grabe la reunión auto                                                   | máticamente                                              |                            |                              |                   |
|                                               | Eliminar esta reunión                                                   |                                                                           |                                                          | Editar esta rei            | unión Iniciar esta reunión   |                   |
|                                               | ¿Desea invitar a participantes solo                                     | como espectadores o retransmitir el                                       | evento para hasta 10 000 participa                       | ntes? Convertir esta reuni | ón en un seminario web       |                   |
| Acerca de                                     | Descargar                                                               | Ventas                                                                    | Soporte                                                  | Idioma                     |                              |                   |
| Blog de Zoom<br>Clientes                      | Cliente de reuniones<br>Cliente de Zoom Rooms                           | 1.888.799.0125<br>Contactarse con ventas                                  | Probar Zoom<br>Cuenta                                    | Español                    |                              |                   |
| Nuestro equipo<br>¿Por qué Zoom?<br>Funciones | Extensión de navegador<br>Complemento de Outlook<br>Complemento de Lync | Planes y precios<br>Solicite una demostración<br>Seminarios web y eventos | Centro de soporte<br>Capacitación en vivo<br>Comentarios |                            |                              |                   |
| Carreras<br>Integraciones<br>Socios           | Aplicación de iPhone/iPad<br>Aplicación de Android                      |                                                                           | Contacto<br>Accesibilidad<br>Privacidad y seguridad      | WV I                       |                              |                   |
| Inversores<br>Prensa<br>Kit multimatia        |                                                                         |                                                                           | - maraak y segundad                                      |                            |                              |                   |
| Videos instructivos<br>Directrices de marca   |                                                                         |                                                                           |                                                          |                            |                              |                   |
| Copyright ©2020 Zoom Video Co                 | mmunications, Inc. Todos los derechos reservado                         | os. Políticas legales y de privacidad                                     | Acerca de los anuncios                                   |                            |                              |                   |
|                                               |                                                                         |                                                                           |                                                          |                            |                              | -                 |
|                                               |                                                                         |                                                                           |                                                          |                            |                              |                   |
| 📋 🖸 📫 🐹                                       |                                                                         | <b>V</b>                                                                  |                                                          |                            | ES 🔺 🧸 🕪 😌 😭 🕏               | 22:55<br>08/07/20 |

# .Cuando volvamos a editar la reunión programada podremos vincular Zoom con Google calendar

Al ejecutarse la integración con Google calendar le solicitara elegir la cuenta de correo electrónico que contiene el calendario (la misma cuenta utilizada)

| G Acceder con Google                                                                                                    |  |
|----------------------------------------------------------------------------------------------------|--|
| Elegir una cuenta<br>para ir a Zeom                                                                                                    |  |
| posgrado virtual<br>posgrado-virtual@iamolina.edu.pe                                                                                                    |  |
| Gobierno Digital     gobierno Digital     gobierno digitalgiamolina edu pe     Aula Virtual La Molina     autevirtualgiamolina edu pe     Herramienta Virtual     h-virtualgiamolina edu pe |  |
| ① Usar otra cuenta                                                                                                    |  |

Al confirmar la selección le solicitara permitir una serie de accesos de Zoom al Google calendar

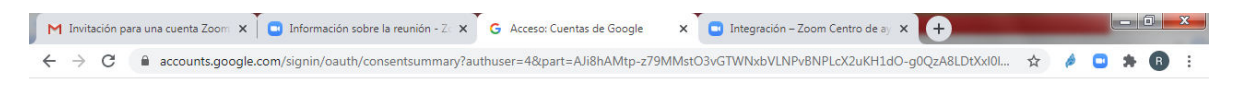

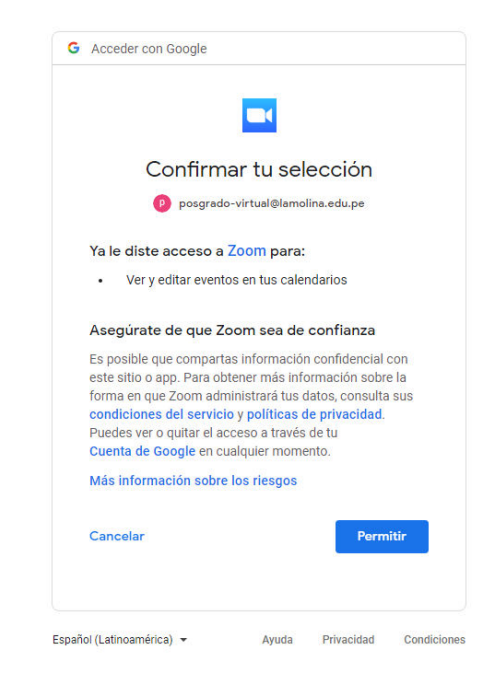

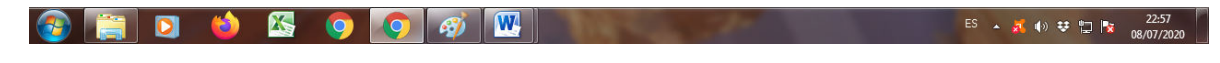

Clic en Permitir

| M Invit                       | ación para una cuenta Zoom 🗴 🗍 💿 Información sobre la reunión - Z 🗴 🍸 🛐 Universidad Nacional                                                                                                    | al Agraria La 🛛 🗙        | 🗖 🖸 Integración – Zoom Centro de aj | × +               |                |       | - 0 ×               |
|-------------------------------|----------------------------------------------------------------------------------------------------|--------------------------|-------------------------------------|-------------------|----------------|-------|---------------------|
| $\leftarrow \   \rightarrow $ | C alendar.google.com/calendar/r/eventedit/cDA5djlpazhrcDZjN29ldWxhNDNwO                                                                                                    | DU1cWsgcG9:              | zZ3JhZG8tdmlydHVhbEBsYW1vbG         | luYS5IZHUucGU 🏾 🎕 | 4              | é 🖸   | * 🖪 E               |
| Cancela                       | Mi reunión<br>r los cambios del evento<br>8 de jul de 2020 21:00 a 22:00 8 de jul de 2020 (GMT-07:00) Hora del Pacífico                                                                                                    | Guardar<br>- Los Ángeles | Más acciones 👻<br>Zona horaria      |                   |                |       |                     |
|                               | Todo el día No se repite                                                                                                    |                          |                                     |                   |                |       | 0                   |
|                               | Detalles del evento Encontrar un hueco                                                                                                    | Invit                    | ados                                |                   |                |       | -                   |
| 0                             | https://zoom.us/j/93778286867?pwd=RUc2ZThpWExtdUZZZ1g1S1N2Rzc2UT09                                                                                                    |                          |                                     |                   |                |       | Ŧ                   |
|                               | Join Zoom Meeting                                                                                                    | 创                        |                                     |                   |                |       |                     |
| ø                             | Add a Jitsi Meeting                                                                                                    |                          |                                     |                   |                |       |                     |
| ¢.                            | Añadir una notificación                                                                                                    |                          |                                     |                   |                |       |                     |
| ⊡<br>∴-                       | oosgrado-virtual@lamolina.edu.pe                                                                                                    |                          |                                     |                   |                |       |                     |
| _                             |                                                                                                    |                          |                                     |                   |                |       |                     |
| _                             | posgrado virtual le está invitando a una reunión de Zoom programada.                                                                                                    |                          |                                     |                   |                |       |                     |
|                               | Unirse a la reunión Zoom<br>https://zoom.us/j/93778286867?pwd=RUc2ZThpWExtdUZZZ1g1S1N2Rzc2UT09                                                                                                    |                          |                                     |                   |                |       |                     |
|                               | ID de reunión: 937 7828 6867<br>Contraseña: 822969<br>Móvil con un toque<br>+13017185892,93778286867#,#.#.822969# Estados Unidos de América (Germantown)<br>+13126266799,93778286867#,#.822969# Estados Unidos de América (Chicago)                       |                          |                                     |                   |                |       |                     |
|                               | Marcar según su ubicación<br>+1 301 715 8592 Estados Unidos de América (Germantown)<br>+1 312 626 6799 Estados Unidos de América (Chicago)<br>+1 346 248 7799 Estados Unidos de América (Houston)<br>+1 669 900 6833 Estados Unidos de América (San José) |                          |                                     |                   |                |       |                     |
|                               | +1 929 205 6099 Estados Unidos de América (Nueva York)<br>+1 253 215 8782 Estados Unidos de América (Tacoma)<br>ID de reunión: 937 7828 6867                                                                                                    |                          |                                     |                   |                |       | >                   |
| <b>@</b>                      | 🚔 🖸 🧉 🖾 🌖 💽 🧭 🚾                                                                                                    | 1                        | 2                                   | ES 🔺              | <mark>a</mark> | : 🙄 🗞 | 22:57<br>08/07/2020 |

# Google calendar mostrara información de la reunión programada en Zoom

Es necesario dar clic en <mark>Guardar</mark>

En esta pantalla es posible modificar datos: notificaciones (cuanto tiempo antes de la reunión por correo electrónico)

| M Re     | cibidos (2) - posgrado-virtual 🛛 🗙 🗍 😋 Información sobre la reunión - Z 🛛 🗙 🗍 🛐 Universidad Nacional Agrar                                                                                                    | ia La 🛛 🗙 🚺 Universidad Nacional Agraria La 🗠 🗙 🕇 🕂 |            |                      | a x               |
|----------|----------------------------------------------------------------------------------------------------|-----------------------------------------------------|------------|----------------------|-------------------|
| ←→       | C alendar.google.com/calendar/b/4/r/eventedit/NzYxbWJvMDZrOXQ0cmZjazhqMGtn                                                                                                    | cmVocW8gcG9zZ3JhZG8tdmlydHVhbEBsYW1vbGluYS5IZ       | <u>ک</u> ک | é 🖸 🛪                | R :               |
| ×        | Mi reunión Gu                                                                                                    | ardar Más acciones 👻                                |            |                      |                   |
|          | 8 de jul de 2020 9:00pm a 10:00pm 8 de jul de 2020 (GMT-07:00) Hora del Pacífico                                                                                                    | - Los Ángeles Zona horaria                          |            |                      | 8                 |
|          | Todo el día No se repite *                                                                                                    |                                                     |            |                      | <b>v</b>          |
|          | Detailes del evento Encontrar un hueco                                                                                                    | Invitados                                           |            |                      |                   |
| 9        | Añadir videollamada de Google Meet                                                                                                    | Añade invitados                                     |            |                      | +                 |
|          | Join Zoom Meeting                                                                                                    | Permisos de invitados                               |            |                      |                   |
| 0        | https://zoom.us/j/93778286867?pwd=RUc2ZThpWExtdUZZZ1g1S1N2Rzc2UT09                                                                                                    | Editar el evento                                    |            |                      |                   |
| ø        | Add a Jitsi Meeting                                                                                                    | Invitar a otros                                     |            |                      |                   |
| Ų        | Notificación - 10 minutos - X                                                                                                    | Ver la lista de invitados                           |            |                      |                   |
|          | Añadir una notificación                                                                                                    |                                                     |            |                      |                   |
|          | posgrado-virtual@lamolina.edu.pe                                                                                                    |                                                     |            |                      |                   |
| Ĉ        | No disponible 👻 Visibilidad predeterminada 👻 ⊘                                                                                                    |                                                     |            |                      |                   |
| =        | 0 B <i>I</i> <u>∪</u> i≡ ≔ ⇔ <i>T</i>                                                                                                    |                                                     |            |                      |                   |
|          | posgrado virtual le está invitando a una reunión de Zoom programada.                                                                                                    |                                                     |            |                      |                   |
|          | Unirse a la reunión Zoom<br>https://zoom.us/j/93778286867?pwd=RUc2ZThpWExtdUZZZ1g1S1N2Rzc2UT09                                                                                                    |                                                     |            |                      |                   |
|          | ID de reunión: 937 7828 6867<br>Contraseña: 822969<br>Móvil con un toque<br>+13017165829,93778286867#,#,822969# Estados Unidos de América (Germantown)<br>+13126266799,93778286867#,#,822969# Estados Unidos de América (Chicago) |                                                     |            |                      |                   |
|          | Marcar según su ubicación<br>+1 301 715 8592 Estados Unidos de América (Germantown)<br>+1 312 626 6799 Estados Unidos de América (Chicago)                                                                                        |                                                     |            |                      | >                 |
| <b>1</b> | 📋 o 🖕 🕾 🗿 🐼 🚾 📀                                                                                                    | E                                                   | i 🔺 🙀 🌗    | 👽 🙄 🍡 <sub>08/</sub> | 23:15<br>/07/2020 |

Es necesario dar clic en <mark>Guardar</mark>

x

| 7 | C C calendar.google.com/calendar/b/4/r/eventedit/NzYxbWJvMDZ                                                                             | rOXQ0cmZjazhqMGtn                         | cmVocW8gcG9zZ3JhZG8tdmlydHVhbEBsYV             | V1vbGluYS5IZ | <ul><li> <ul><li></li></ul></li></ul> | ê 🖸   | * B   | . ; |
|---|----------------------------------------------------------------------------------------------------|-------------------------------------------|------------------------------------------------|--------------|---------------------------------------|-------|-------|-----|
|   | Mi reunión                                                                                                    | Gu                                        | uardar Más acciones 👻                          |              |                                       |       | OLINA | P   |
|   | 8 de jul de 2020 9:00pm a 10:00pm 8 de jul de 2020 (GMT-07                                                                               | :00) Hora del Pacífico                    | - Los Ángeles Zona horaria                     |              |                                       |       |       | 0   |
|   | Todo el día No se repite 🔻                                                                                                    |                                           |                                                |              |                                       |       |       | •   |
|   | Detailes del evento Encontrar un hueco                                                                                                   |                                           | Invitados                                      |              |                                       |       |       |     |
|   | Unirse con Google Meet                                                                                                    | ~ ×                                       | Añade invitados                                |              |                                       |       |       | +   |
|   | meet google.com/axc-teko-vvm · Hasta 250 participantes 💿                                                                                 |                                           | 3 invitados                                    | -            |                                       |       |       |     |
|   | Join Zoom Meeting                                                                                                    | 创                                         | 2 en espera                                    |              |                                       |       |       |     |
|   | https://zoom.us/j/93778286867?pwd=RUc2ZThpWExtdUZZZ1g1S1N2Rz                                                                             | 2UT09                                     | organizador                                    | e            |                                       |       |       |     |
|   | Add a Jitsi Meeting ¿Enviar invitados qu                                                                                                 | aciones por corre<br>le utilizan Google ( | o electrónico a los<br>Calendar? olina.edu.p   | e            |                                       |       |       |     |
|   | Notificación + 10 minutos + X                                                                                                    | Ce                                        | errar No enviar <mark>Enviar</mark> lendario 🧿 | ļ.           |                                       |       |       |     |
|   | Añadir una notificación                                                                                                    |                                           | SUGERENCIAS DE HORAS                           |              |                                       |       |       |     |
|   | posgrado-virtual@lamolina.edu.pe                                                                                                    |                                           | Dermines de invitados                          |              |                                       |       |       |     |
|   | No disponible - Visibilidad predeterminada - ⑦                                                                                           |                                           | Editar el evento                               |              |                                       |       |       |     |
|   |                                                                                                    |                                           | Invitar a otros                                |              |                                       |       |       |     |
|   | 0 B I ∐ ≔ ≔ ∞ %                                                                                                    |                                           | Ver la lista de invitados                      |              |                                       |       |       |     |
|   | posgrado virtual le está invitando a una reunión de Zoom programada.                                                                     |                                           |                                                |              |                                       |       |       |     |
|   | Unirse a la reunión Zoom<br>https://zoom.us/j/93778286867?pwd=RUc2ZThpWExtdUZZZ1g1S1N2Rz                                                 | 2UT09                                     |                                                |              |                                       |       |       |     |
|   | ID de reunión: 937 7828 6867<br>Contraseña: 822969<br>Móvil con un toque                                                                 |                                           |                                                |              |                                       |       |       |     |
|   | +13017158592,,93778286867#,,#,822969# Estados Unidos de América (0<br>+13126266799,,93778286867#,,#,822969# Estados Unidos de América (0 | Germantown)<br>Chicago)                   |                                                |              |                                       |       |       |     |
|   | Marcar según su ubicación                                                                                                    |                                           |                                                |              |                                       |       |       | >   |
|   | 1 201 218 902 Estados Unidos do Apolégo (Carmantaum)                                                                                     |                                           | -                                              | ES           | 🔺 📶 🌒 🗄                               | v 🗉 📴 | 23:1  | ,   |

# En esta pantalla, como aun no tenemos invitados

Dar clic en No enviar

#### Video Tutoriales de Zoom (Ctrl+clic sobre el vinculo)

Entrar a una reunión https://www.youtube.com/embed/hlkCmbvAHQQ?rel=0&autoplay=1&cc\_load\_policy=1

Programar una reunión en el sitio web de Zoom https://www.youtube.com/embed/XhZW3iyXV9U?rel=0&autoplay=1&cc load policy=1

Controles de reunión <u>https://www.youtube.com/embed/ygZ96J\_z4AY?rel=0&autoplay=1&cc\_load\_policy=1</u>

Programar una reunión en el calendario de Google <u>https://www.youtube.com/embed/E0XmIIXcrEY?rel=0&autoplay=1&cc\_load\_policy=1</u>

Grabación de una reunión de Zoom <u>https://www.youtube.com/embed/IZHSAMd89JE?rel=0&autoplay=1&cc\_load\_policy=1</u>

Unirse y configurar audio y video <a href="https://www.youtube.com/embed/-s76QHshQnY?rel=0&autoplay=1&cc">https://www.youtube.com/embed/-s76QHshQnY?rel=0&autoplay=1&cc</a> load policy=1

Compartir su pantalla https://www.youtube.com/embed/YA6SGQIVmcA?rel=0&autoplay=1&cc\_load\_policy=1

Uso de múltiples pantallas compartidas de forma simultánea https://www.youtube.com/embed/pt-tcvaQ9I4?rel=0&autoplay=1&cc\_load\_policy=1

# <u>Herramientas de integracion:</u> Google Calendar y Contactos

Ingresar correo electrónico institucional

| M Recibidos (1.292) - rsacsa@lamo 🗙 G Gmail                                     | × +                                                                                                 |                                     |   |   |   | - 0 | x   |
|---------------------------------------------------------------------------------|----------------------------------------------------------------------------------------------------|-------------------------------------|---|---|---|-----|-----|
| $\leftrightarrow$ $\rightarrow$ C $accounts.google.com/signin/v2/identifier?hl$ | I=es&continue=https%3A%2F%2Fmail.google.com%2Fmail&serv                                             | vice=mail&flowName=GlifWebSignIn&fl | ☆ | ø | 0 | * ( | ) : |
|                                                                                 |                                                                                                    |                                     |   |   |   |     |     |
|                                                                                 |                                                                                                    |                                     |   |   |   |     |     |
|                                                                                 |                                                                                                    |                                     |   |   |   |     |     |
|                                                                                 |                                                                                                    |                                     |   |   |   |     |     |
|                                                                                 |                                                                                                    |                                     |   |   |   |     |     |
|                                                                                 | Google                                                                                              |                                     |   |   |   |     |     |
|                                                                                 | Iniciar sesión                                                                                      |                                     |   |   |   |     |     |
|                                                                                 | Ir a Gmail                                                                                          |                                     |   |   |   |     |     |
|                                                                                 | Correo electrónico o teléfono                                                                       |                                     |   |   |   |     |     |
|                                                                                 | ¿Has olvidado tu correo electrónico?                                                                | _                                   |   |   |   |     |     |
|                                                                                 | ¿No es tu ordenador? Usa el modo invitados para iniciar<br>sesión de forma privada. Más información |                                     |   |   |   |     |     |
|                                                                                 | Crear cuenta Siguiente                                                                              |                                     |   |   |   |     |     |

Español (España) 🔻 Ayuda Privacidad Términos

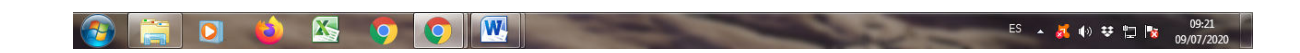

Crear una lista de contactos para añadir en la videoconferencia

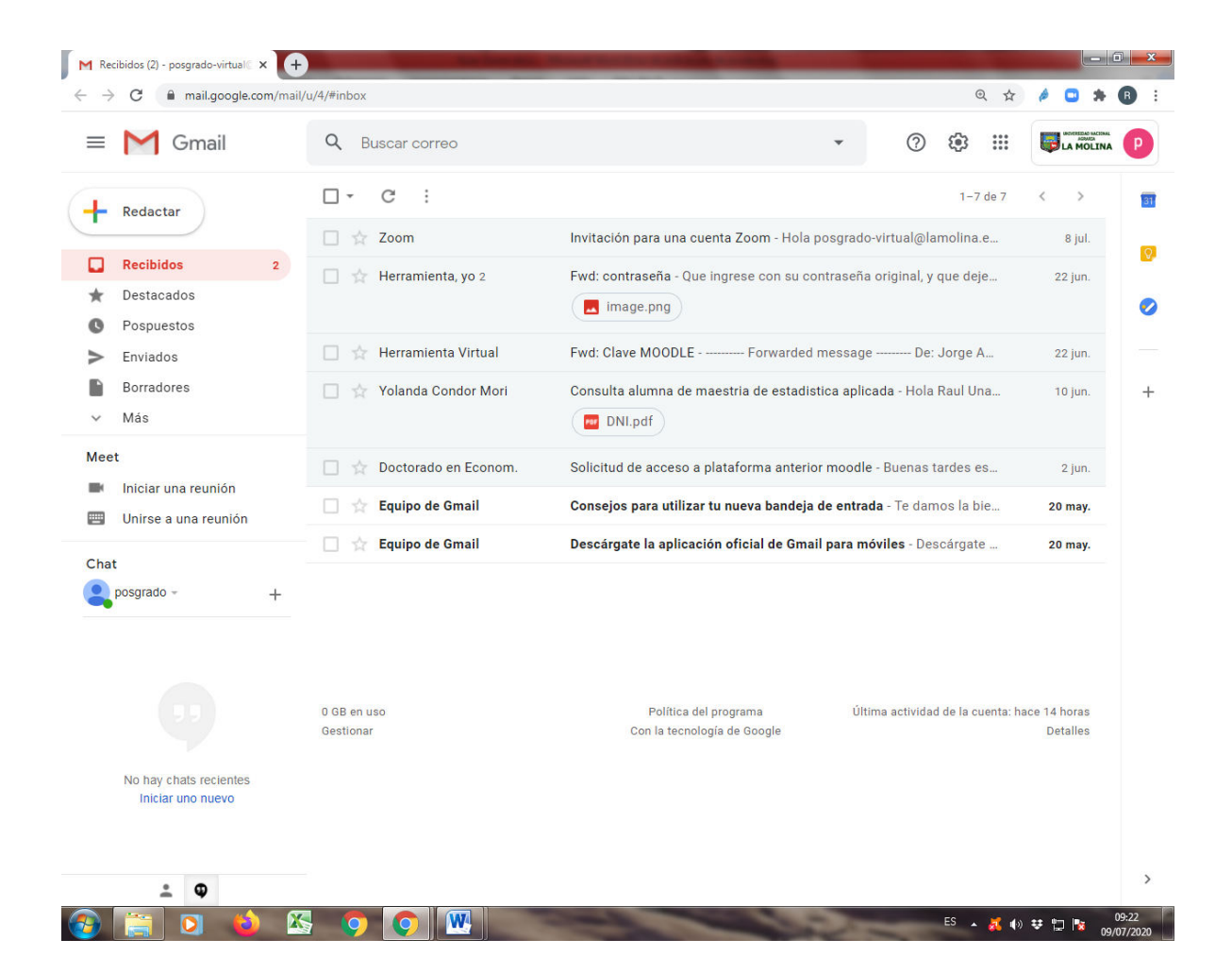

Ingresar a contactos

Hacer Clic en

....

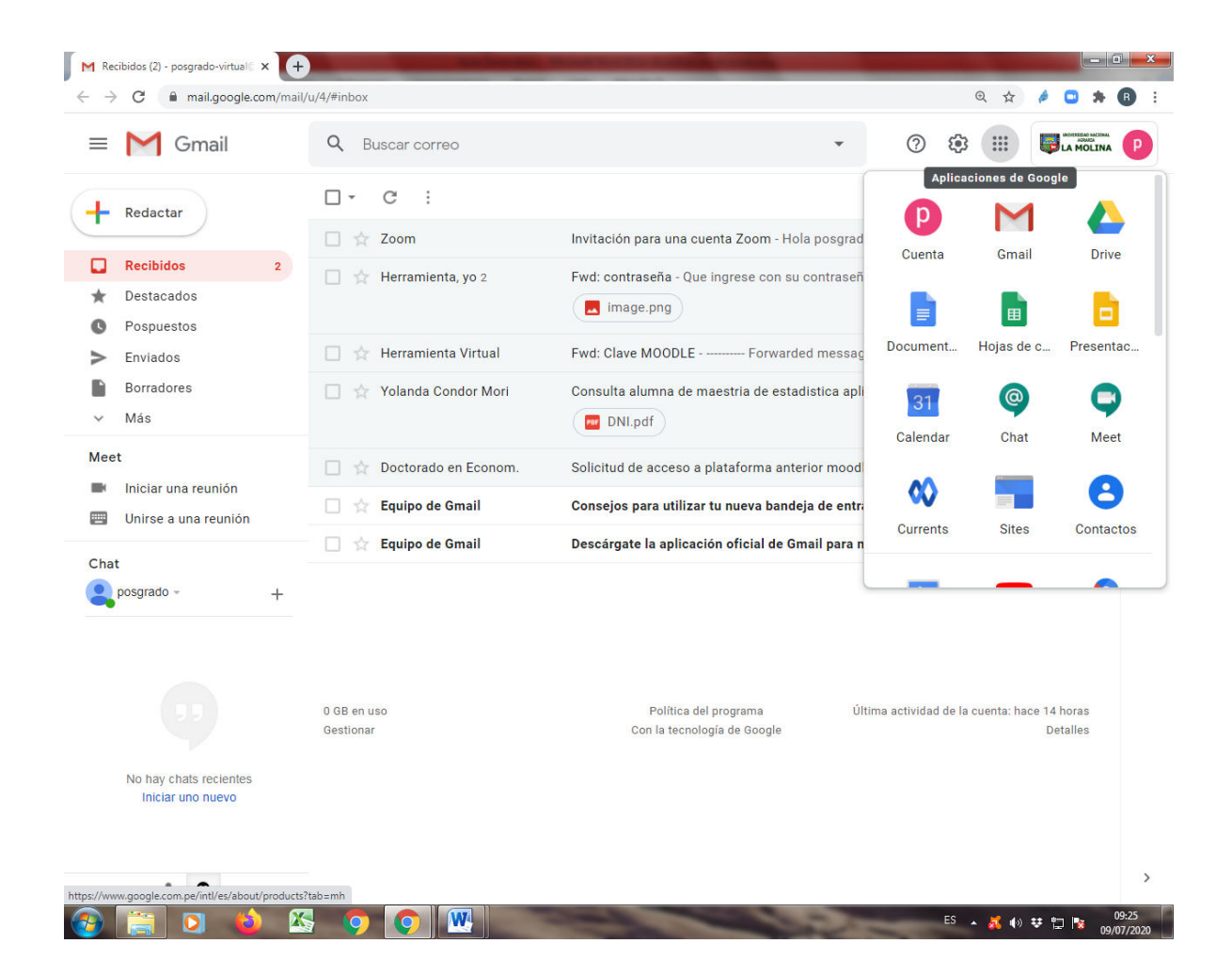

#### Hacer clic en contacto

|                         | VouTube     Play     Image: Contractors       Main     Contactors     Image: Contactors       Gmail     Contactors     Image: Contactors       Gmail     Image: Contactors     Image: Contactors       Gmail     Image: Contactors     Image: Contactors       Duo     Image: Contactors     Image: Contactors       Duo     Image: Contactors     Image: Contactors | as<br>e        |                                 |         |   |     |           |
|-------------------------|----------------------------------------------------------------------------------------------------|----------------|---------------------------------|---------|---|-----|-----------|
| M Rec                   | ibidos (2) • posgrado virtual 🕻 🗙 🙆 (                                                                                                    |                | No. of Concession, name         |         |   |     |           |
| <ul> <li>← →</li> </ul> | C C contacts.google.com/u/4                                                                                                    | /?hl=es&tab=mC |                                 |         |   | Q & | é 🖸 🛪 🖪 🗄 |
| ≡                       | Contactos                                                                                                    | Q Buscar       |                                 | 0       | ŝ | *** |           |
| +                       | Crear contacto                                                                                                    |                |                                 |         |   |     |           |
| 2                       | Contactos                                                                                                    |                |                                 |         |   |     |           |
| Ð                       | Contactos frecuentes                                                                                                    |                |                                 |         |   |     |           |
| \$                      | Combinaciones y soluc                                                                                                    |                |                                 |         |   |     |           |
| ^                       | Etiquetas                                                                                                    |                |                                 |         |   |     |           |
| +                       | Crear etiqueta                                                                                                    |                | [ 1                             |         |   |     |           |
| *                       | leventer                                                                                                    |                |                                 |         |   |     |           |
| -                       | Exportor                                                                                                    |                |                                 |         |   |     |           |
| ی<br>ط                  |                                                                                                    |                |                                 |         |   |     |           |
| ί <u>ω</u> ι            | Anoncios impresos                                                                                                    |                | Aún no hay contactos            |         |   |     |           |
| +                       | Otros contactos                                                                                                    |                |                                 |         |   |     |           |
|                         |                                                                                                    |                | ≚ Crear contacto 📑 Importar con | itactos |   |     |           |
|                         |                                                                                                    |                |                                 |         |   |     |           |

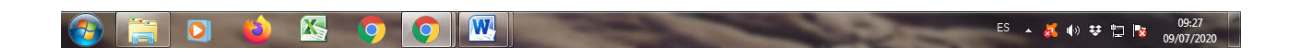

### Importar contactos Hacer clic en importar Hacer clic en seleccionar archivo

| M Rei                           | cibidos (2) - posgrado-virtual 🕻 🗙 🦲 | Contactos de Google x +                                                        |         |             |
|---------------------------------|--------------------------------------|--------------------------------------------------------------------------------|---------|-------------|
| $\leftrightarrow$ $\rightarrow$ | C C contacts.google.com/u            | /4/?hl=es&tab=mC                                                               | @ ☆     | é 🖸 🛪 🚯 🗄   |
| =                               | Contactos                            | Q Buscar 🔿 😨                                                                   |         |             |
| +                               | Crear contacto                       |                                                                                |         |             |
| 00                              | Contactos                            |                                                                                |         |             |
| Ð                               | Contactos frecuentes                 |                                                                                |         |             |
| ŧ                               | Combinaciones y soluc                |                                                                                |         |             |
| ^                               | Etiquetas                            | Importar contactos 🕞 Sin etiqueta                                              |         |             |
| +                               | Crear etiqueta                       | Para importar contactos, selecciona un archivo CSV o vCard.<br>Más información |         |             |
| £                               | Importar                             | Seleccionar archivo                                                            |         |             |
| ٩                               | Exportar                             |                                                                                |         |             |
| 8                               | Anuncios impresos                    | ¿No tienes un archivo CSV o vCard? Crea varios contactos en<br>su lugar.       |         |             |
| ŧ                               | Otros contactos                      | Cancelar Importar                                                              |         |             |
|                                 |                                      | contactos                                                                      |         |             |
|                                 |                                      |                                                                                |         |             |
|                                 |                                      |                                                                                |         |             |
|                                 |                                      |                                                                                |         |             |
|                                 |                                      |                                                                                |         |             |
|                                 |                                      |                                                                                |         |             |
|                                 |                                      |                                                                                |         |             |
|                                 | 🚞 👩 🚯 🕅                              |                                                                                | • 🛃 ()) | ♥ ♥ ₩ 09:28 |

Buscar el archivo a subir con extensión CSV.

Este archivo deriva de la creación de un archivo Excel (xlsx, o xls) que deberá tener la siguiente estructura y datos mínimamente. La información necesaria por cada curso será obtenida de la INTRANET de SIG-OERA o en su defecto por la OERA.

|        | <b>d ") •</b> (" •   <del>•</del> |                      |              | contact-TLxlsx - M       | icrosoft Excel (Error de activación de productos) |                     |                  |                | - 0 ×               |
|--------|-----------------------------------|----------------------|--------------|--------------------------|---------------------------------------------------|---------------------|------------------|----------------|---------------------|
| Archi  | vo Inicio Insertar                | Diseño de págin      | a Fórmulas D | Datos Revisar Vista      | Nitro Pro 9                                       |                     |                  |                | ∝ 😮 🗆 🗗 🔀           |
| Ê      | 💑 Calibri                         | * 11 * A A           | = = = »      | * Ajustar texto          | General -                                         | <b>1</b>            | <b>X</b>         | Σ Autosuma •   | 7 8                 |
| Pega   | "N_ <u>K</u>                      | 🖽 •   🕭 • <u>A</u> • |              | 🖅 📴 Combinar y centrar * | - % 000 *08 →08 Formato Dar formato               | Estilos de Insertar | Eliminar Formato | Rellenar * Or  | denar Buscary       |
| Portap | ap G Fu                           | ente 🕫               | 4            | Alineación 🖙             | Número 😨 Estilos                                  | ceida *             | Celdas           | Mod            | ficar               |
|        | D16 -                             | · (* <b>f</b> x      |              |                          | · · · · · · · · · · · · · · · · · · ·             |                     |                  |                | ~                   |
|        | А                                 | В                    | С            | D                        | E                                                 | F                   | G                | Н              |                     |
| 1      | Name                              | Given Name           | Family Name  | Group Membership         | E-mail 1 - Value                                  |                     |                  |                |                     |
| 2      | posgrado-virtual                  | Posgrado             | Virtual      | TI2099                   | posgrado-virtual@lamolina.edu.pe                  |                     |                  |                |                     |
| 3      | aulavirtual                       | Aula Virtual         | La Molina    | TI3577                   | aulavirtual@lamolina.edu.pe                       |                     |                  |                |                     |
| 4      |                                   |                      |              |                          |                                                   |                     |                  |                |                     |
| 5      |                                   |                      |              |                          |                                                   |                     |                  |                |                     |
| 6      |                                   |                      |              |                          |                                                   |                     |                  |                |                     |
| 7      |                                   |                      |              |                          |                                                   |                     |                  |                |                     |
| 8      |                                   |                      |              |                          |                                                   |                     |                  |                |                     |
| 9      |                                   |                      |              |                          |                                                   |                     |                  |                |                     |
| 10     |                                   |                      |              |                          |                                                   |                     |                  |                |                     |
| 11     |                                   |                      |              |                          |                                                   |                     |                  |                |                     |
| 12     |                                   |                      |              |                          |                                                   |                     |                  |                |                     |
| 13     |                                   |                      |              |                          |                                                   |                     |                  |                |                     |
| 14     |                                   |                      |              |                          |                                                   |                     |                  |                | =                   |
| 15     |                                   |                      |              |                          |                                                   |                     |                  |                |                     |
| 16     |                                   |                      |              |                          |                                                   |                     |                  |                |                     |
| 17     |                                   |                      |              |                          |                                                   |                     |                  |                |                     |
| 18     |                                   |                      |              |                          |                                                   |                     |                  |                |                     |
| 19     |                                   |                      |              |                          |                                                   |                     |                  |                |                     |
| 20     |                                   |                      |              |                          |                                                   |                     |                  |                |                     |
| 21     |                                   |                      |              |                          |                                                   |                     |                  |                |                     |
| 22     |                                   |                      |              |                          |                                                   |                     |                  |                |                     |
| 23     |                                   |                      |              |                          |                                                   |                     |                  |                |                     |
| 24     |                                   |                      |              |                          |                                                   |                     |                  |                |                     |
| 25     |                                   |                      |              |                          |                                                   |                     |                  |                |                     |
| 26     |                                   |                      |              |                          |                                                   |                     |                  |                |                     |
| 27     |                                   |                      |              |                          |                                                   |                     |                  |                |                     |
| 28     |                                   |                      |              |                          |                                                   |                     |                  |                |                     |
| 29     |                                   |                      |              |                          |                                                   |                     |                  |                | -                   |
| 14 4   | 🕨 🕅 contactos1 🦉                  | 7                    |              |                          |                                                   |                     |                  |                |                     |
| Listo  |                                   |                      |              |                          |                                                   |                     |                  | □ □ 130% (-)- |                     |
| 1      |                                   |                      |              |                          |                                                   |                     |                  | 🕺 🕪 😻 🖫 🖪      | 09:38<br>09/07/2020 |

#### De los campos de la estructura del archivo Excel:

| Name             | Código de matrícula del alumno |
|------------------|--------------------------------|
| Given name       | Nombre(s) del alumno           |
| Family name      | Apellido(s) de alumno          |
| Group Membership | Código del curso               |
| E-mail 1 - value | Correo electrónico del alumno  |

# Grabar archivo como CSV CSV (delimitado por comas) (\*.csv)

| 🗶 Guardar como                        | And a local division of the local division of the local division o | Error de a | ctivación de productos)    |                     |                  |                              | - 0 X               |
|---------------------------------------|----------------------------------------------------------------------------------------------------|------------|----------------------------|---------------------|------------------|------------------------------|---------------------|
| 00- × 70                              | om & CARGAS-CALENDAR                                                                                                    | 8 0        |                            |                     |                  | a                            | () — @ X            |
|                                       |                                                                                                    |            | - 🛃 📷                      | <b>1</b>            | 🗫 🛅              | Σ Autosuma *                 |                     |
| Organizar 👻 Ni                        | Jeva carpeta                                                                                                    | <b>()</b>  | Pormato Darformato         | Estilos de Insertar | Eliminar Formato | Rellenar * Order             | nar Buscary         |
| Microsoft Excel                       | Biblioteca Documentos Organizar por: Carpeta                                                                                                    | -          | condicional * como tabla * | celda * *           | * *              | Borrar * y filtr.<br>Modific | ar * seleccionar *  |
|                                       | CARGAS-CALENDAR                                                                                                    |            |                            |                     |                  |                              | ~                   |
| Favoritos                             | ■ Nombre                                                                                                    |            | F                          | E                   | G                | н                            |                     |
| Dronbox                               | s 🖾 contact-TLxlsx                                                                                                    | Value      | 5 <b>L</b>                 | 04.9                | 0                |                              |                     |
| Escritorio                            | Contactos2.xlsx                                                                                                    | value      |                            |                     |                  |                              |                     |
| Descargas                             |                                                                                                    | p-virtua   | il@iamolina.edu.pe         |                     |                  |                              |                     |
|                                       |                                                                                                    | al@lan     | iolina.edu.pe              |                     |                  |                              |                     |
| 詞 Bibliotecas                         |                                                                                                    |            |                            |                     |                  |                              |                     |
| Documentos                            |                                                                                                    |            |                            |                     |                  |                              |                     |
| 📄 Imágenes                            |                                                                                                    |            |                            |                     |                  |                              |                     |
| Música                                | • •                                                                                                    |            |                            |                     |                  |                              |                     |
| Nombre de archivo:                    | contact-TLxlsx                                                                                                    | -          |                            |                     |                  |                              |                     |
| Tipo:                                 | Libro de Excel (*.xlsx)                                                                                                    | -          |                            |                     |                  |                              |                     |
| Autores:                              | Libro de Excel (*.xlsx)<br>Libro de Excel babilitado para macros (* vlsm)                                                                                                    |            |                            |                     |                  |                              |                     |
|                                       | Libro binario de Excel (*.xlsb)                                                                                                    |            |                            |                     |                  |                              |                     |
|                                       | Libro de Excel 97-2003 (*.xis)<br>Datos XML (*.xml)                                                                                                    |            |                            |                     |                  |                              |                     |
| · · · · · · · · · · · · · · · · · · · | Página web de un solo archivo (*.mht;*.mhtml)                                                                                                    |            |                            |                     |                  |                              |                     |
|                                       | Pagina web (".ntm;".ntmi)<br>Plantilla de Excel (*.xltx)                                                                                                    |            |                            |                     |                  |                              |                     |
| 14                                    | Plantilla de Excel habilitada para macros (*.xltm)                                                                                                    |            |                            |                     |                  |                              | =                   |
| 15                                    | Texto (delimitado por tabulaciones) (*.txt)                                                                                                    |            |                            |                     |                  |                              |                     |
| 16                                    | Texto Unicode (*.bt)<br>Hoja de cálculo XMI 2003 (* vml)                                                                                                    |            |                            |                     |                  |                              |                     |
| 17                                    | Libro de Microsoft Excel 5.0/95 (*.xls)                                                                                                    |            |                            |                     |                  |                              |                     |
| 18                                    | CSV (delimitado por comas) (*.csv)<br>Texto con formato (delimitado por espacios) (*.prn)                                                                                                    |            |                            |                     |                  |                              |                     |
| 10                                    | Texto (Macintosh) (*.txt)                                                                                                    |            |                            |                     |                  |                              |                     |
| 20                                    | CSV (Macintosh) (*.csv)                                                                                                    |            |                            |                     |                  |                              |                     |
| 20                                    | CSV (MS-DOS) (*.csv)                                                                                                    |            |                            |                     |                  |                              |                     |
| 21                                    | SYLK (vínculo simbólico) (*.slk)                                                                                                    |            |                            |                     |                  |                              |                     |
| 22                                    | Complemento de Excel (*.xlam)<br>Complemento de Excel 97-2003 (*.xla)                                                                                                    |            |                            |                     |                  |                              |                     |
| 23                                    | PDF (*.pdf)                                                                                                    |            |                            |                     |                  |                              |                     |
| 24                                    | Documento XPS (*.xps)<br>Hoja de cálculo de OpenDocument (*.ods)                                                                                                    |            |                            |                     |                  |                              |                     |
| 25                                    |                                                                                                    |            |                            |                     |                  |                              |                     |
| 26                                    |                                                                                                    |            |                            |                     |                  |                              |                     |
| 27                                    |                                                                                                    |            |                            |                     |                  |                              |                     |
| 28                                    |                                                                                                    |            |                            |                     |                  |                              |                     |
| 29                                    |                                                                                                    |            |                            |                     |                  |                              |                     |
|                                       | 1 / 1                                                                                                    |            |                            |                     |                  |                              | ×                   |
| Listo 🔚                               |                                                                                                    |            |                            |                     |                  | 130% 🕘                       |                     |
| 📀 🚞                                   | 🖸 👏 📧 🧿 💽 🚾                                                                                                    | the second | 62.62.371                  | 100                 | ES 🔒             | 🏅 🕪 😻 😭 🐚                    | 09:39<br>09/07/2020 |

#### Seleccionar el archivo a importar Hacer clic importar

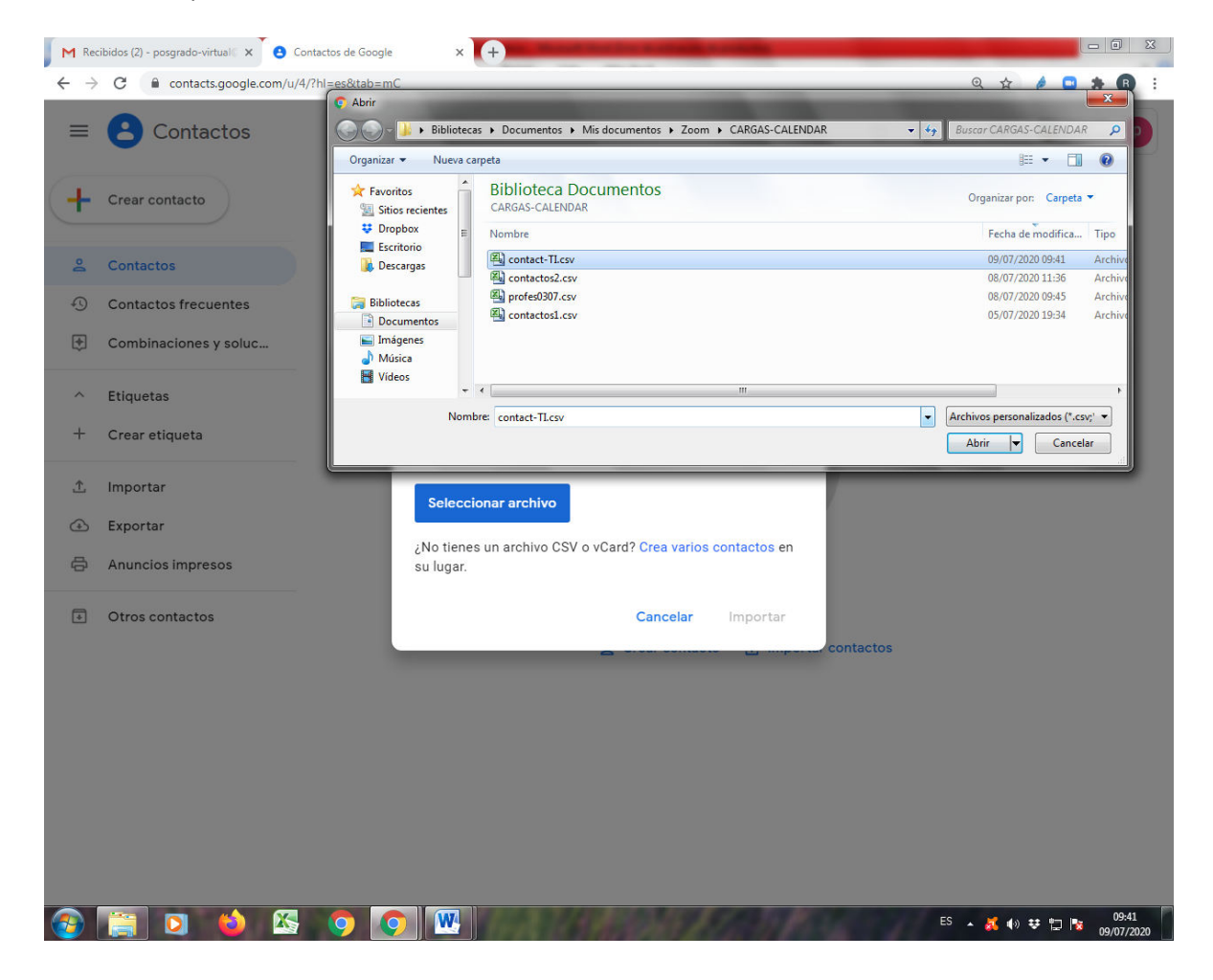

M Recibidos (2) - posgrado-virtual 🛛 🗙 Contactos de Google × + - 0 × ← → C 
a contacts.google.com/u/4/label/70a9ee2c88ab3a22?import\_merge\_promo&hl=es @ ☆ 1 🗅 🗯 🚯 : Contactos  $\equiv$ **Q** Buscar ? ٢ .... : Nombre Correo Número de teléfono IMPORTADO EL 9/7 (2) 🐣 Contactos aulavirtual aulavirtual@lamolina.edu.pe а Contactos frecuentes p posgrado-virtual posgrado-virtual@lamolina.ed... Combinaciones y soluc... ^ Etiquetas D Importado el 9/7 🧷 🔟 □ TI2099 1 D TI3577 1 + Crear etiqueta 🖞 Importar 🕘 Exportar 🖨 Anuncios impresos Otros contactos ⊘ Listo contact-TI.csv Deshacer ڬ 🐼 🗿 💌 ES 🔺 🧸 🕪 😻 🔛 😼 09

Luego de haber Importado se visualizará lo creado como lo señalado

#### Ingresar a Google calendario

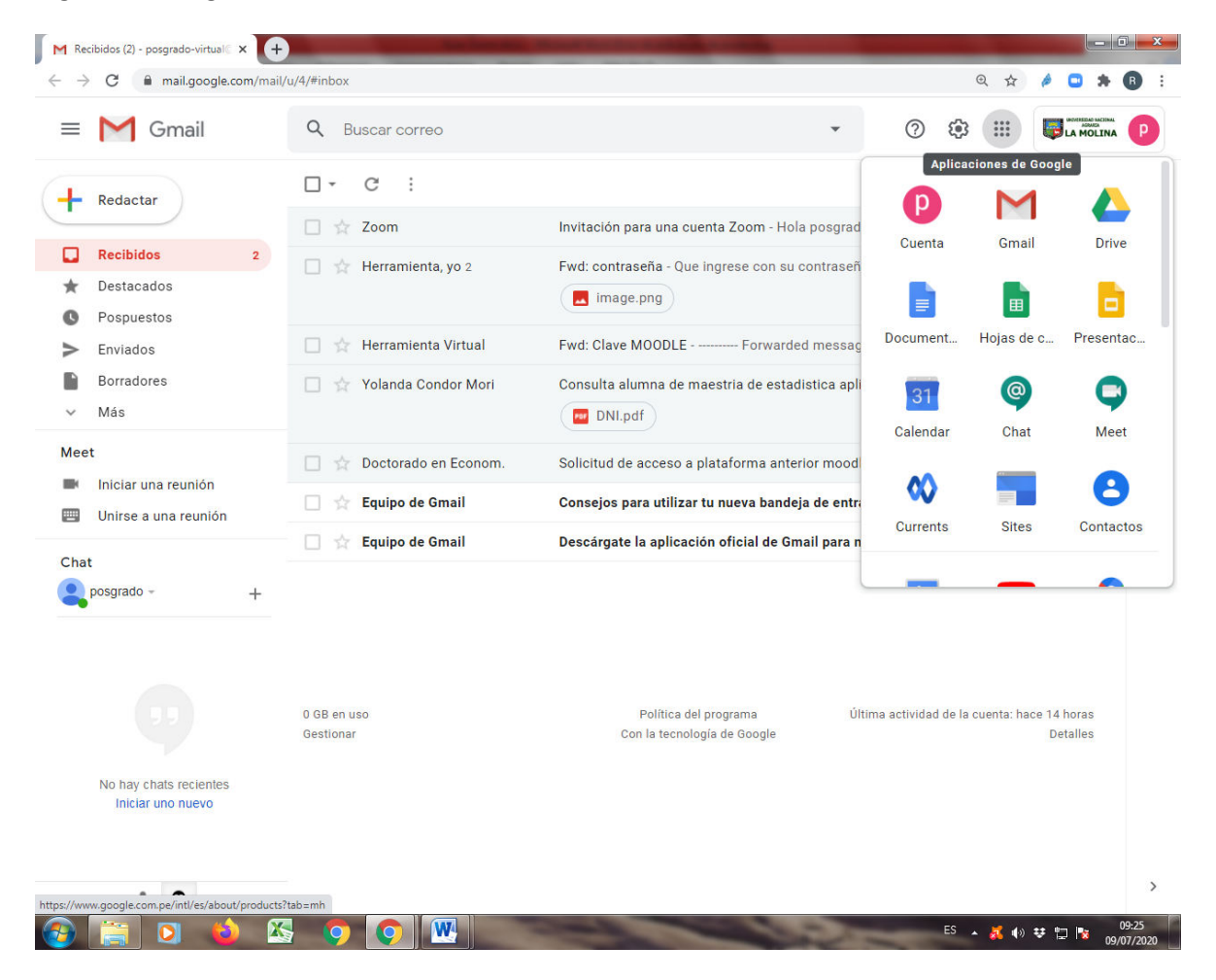

Clic en la imagen al costado de la imagen de la cuenta personal

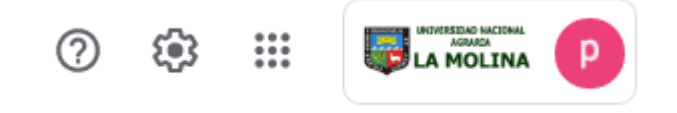

#### Hacer clic en calendario

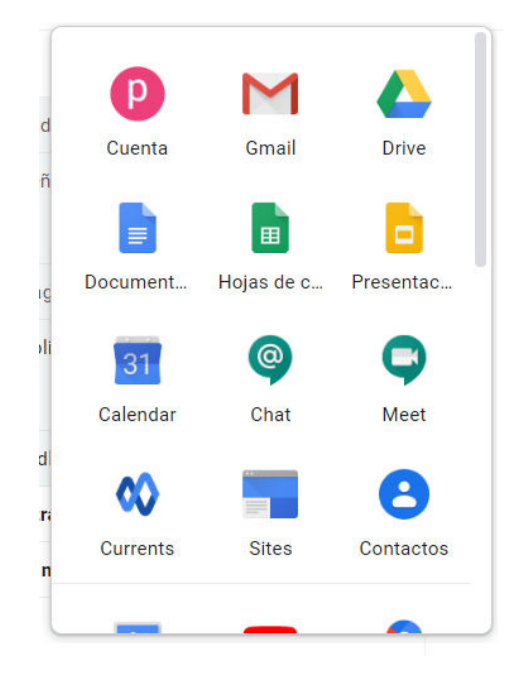

| - Colondar           | How    | z x luli | o do 2020 |                         |                                  | 0 @ @  | Somana - |     | 1004 C |
|----------------------|--------|----------|-----------|-------------------------|----------------------------------|--------|----------|-----|--------|
|                      | Поу    | V Juli   | 0 de 2020 |                         |                                  | ч () ф | Jemana   |     | INA    |
| Crear                |        | DOM      | LUN       | MAR                     | MIÉ                              | JUE    | VIE      | SÁB |        |
|                      | GMT-05 | 5        | 6         | 7                       | 8                                | 9      | 10       | 11  |        |
| ulio de 2020 < >     |        |          |           |                         |                                  |        |          |     |        |
| L M X J V S          | 9 AM   |          |           |                         |                                  |        |          |     |        |
| 29 30 1 2 3 4        | 10.414 |          |           |                         |                                  |        |          |     |        |
| 6 7 8 9 10 11        | TO AN  |          |           |                         |                                  |        |          |     |        |
| 20 21 22 23 24 25    | 11 AM  |          |           |                         |                                  |        |          |     |        |
| 27 28 29 30 31 1     | 12 PM  |          |           |                         |                                  |        |          |     |        |
| 3 4 5 6 7 8          |        |          |           |                         |                                  |        |          |     |        |
| eunirse con          | 1 PM   |          |           |                         |                                  |        |          |     |        |
| Buscar a gente       | 2 PM   |          |           |                         |                                  |        |          |     | -1     |
|                      |        |          |           |                         |                                  |        |          |     |        |
| is calendarios 🔨 🔨   | 3 PM   |          |           |                         |                                  |        |          |     |        |
| oosgrado virtual     | 4 PM   |          |           |                         |                                  |        |          |     | - 11   |
| Cumpleaños           |        |          |           |                         |                                  |        |          |     |        |
| Recordatorios        | 5 PM   |          |           |                         |                                  |        |          |     |        |
| Tasks                | 6 PM   |          |           |                         |                                  |        |          |     | -11    |
| tros calendarios 🕂 🔺 | 7.014  |          |           |                         |                                  |        |          |     |        |
| Festivos en Perú     | 7.7.81 |          |           |                         |                                  |        |          |     |        |
|                      | 8 PM   |          |           |                         |                                  |        |          |     | -      |
|                      | 9 PM   |          |           |                         |                                  |        |          |     |        |
|                      |        |          |           |                         |                                  |        |          |     |        |
|                      | 10 PM  |          |           |                         |                                  |        |          |     | -      |
|                      | 11 PM  |          |           |                         |                                  |        |          |     | 1      |
|                      |        |          |           |                         | Mi reunión<br>11pm, https://zoom |        |          |     |        |
|                      |        |          | 1AT       | No. of Concession, Name |                                  |        | ES       |     | 10:00  |

# Al ingresar google calendario se visualizará de la siguiente manera:

Doble clic sobre el evento programado, para en la siguiente pantalla, para agregar los detalles que crea conveniente y la lista de invitados

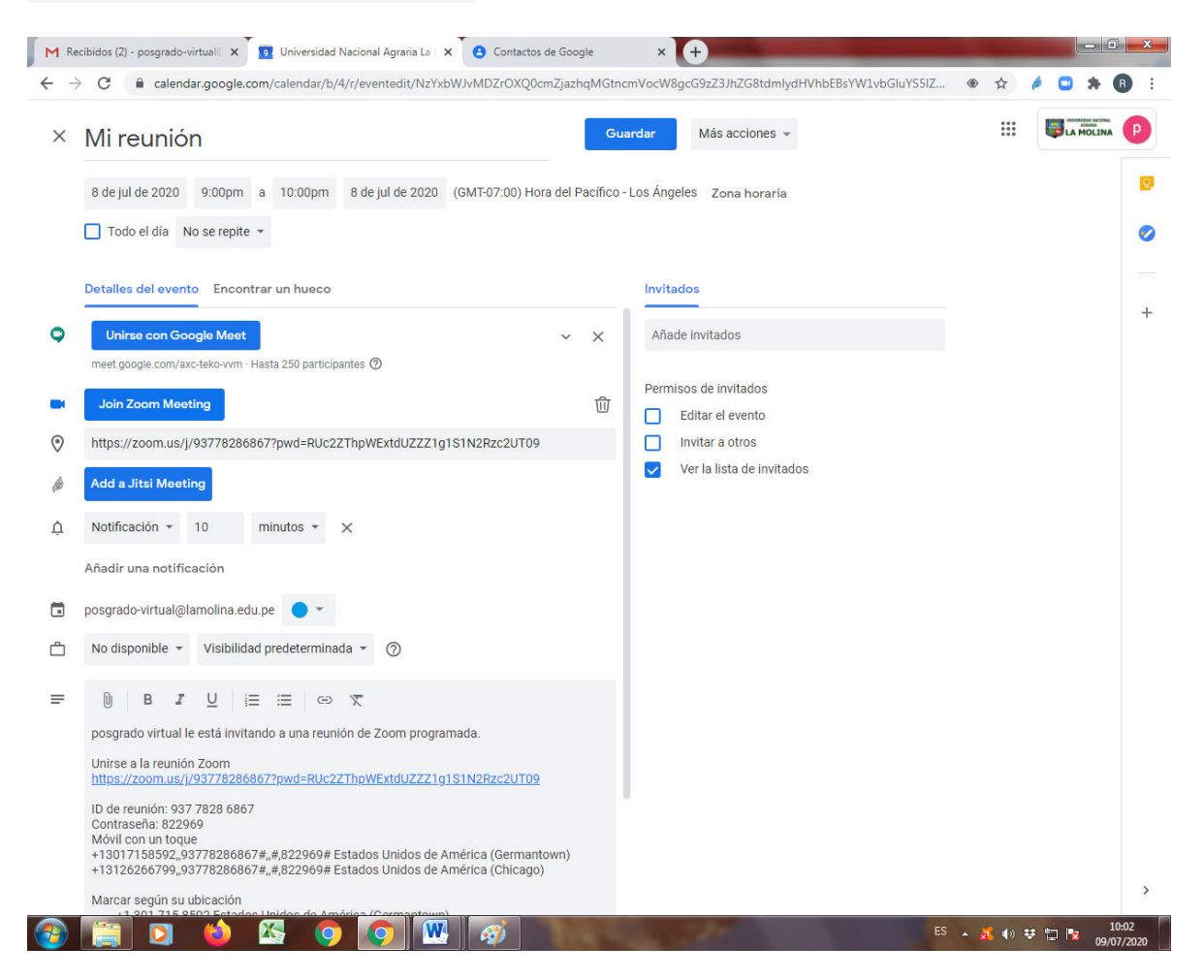

#### Añadir Invitados a la videoconferencia

Para añadir los invitados, debe a tener previamente una lista (etiqueta) en contactos para facilitar el envió de las invitaciones, si no tendría que añadir en forma individual.

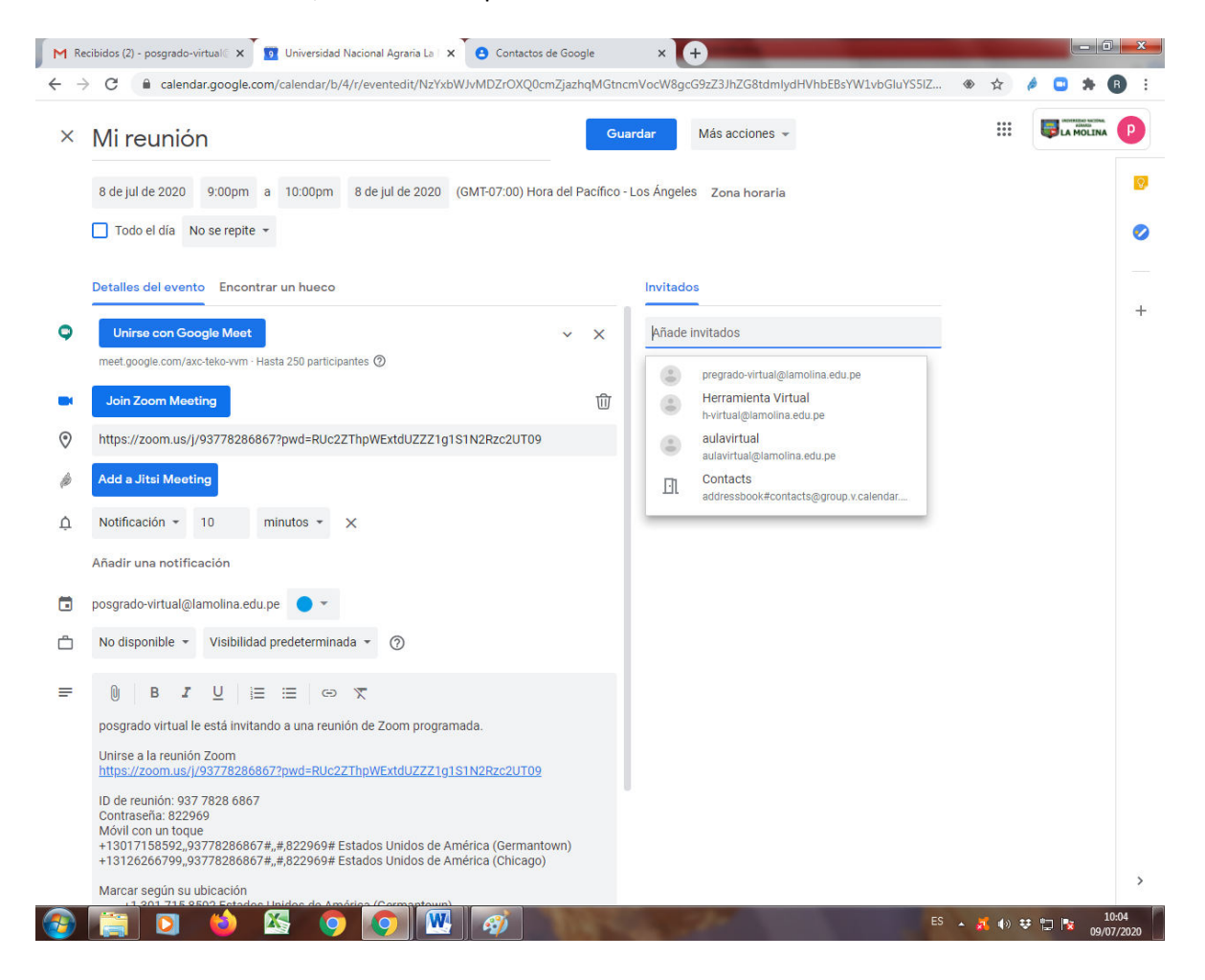

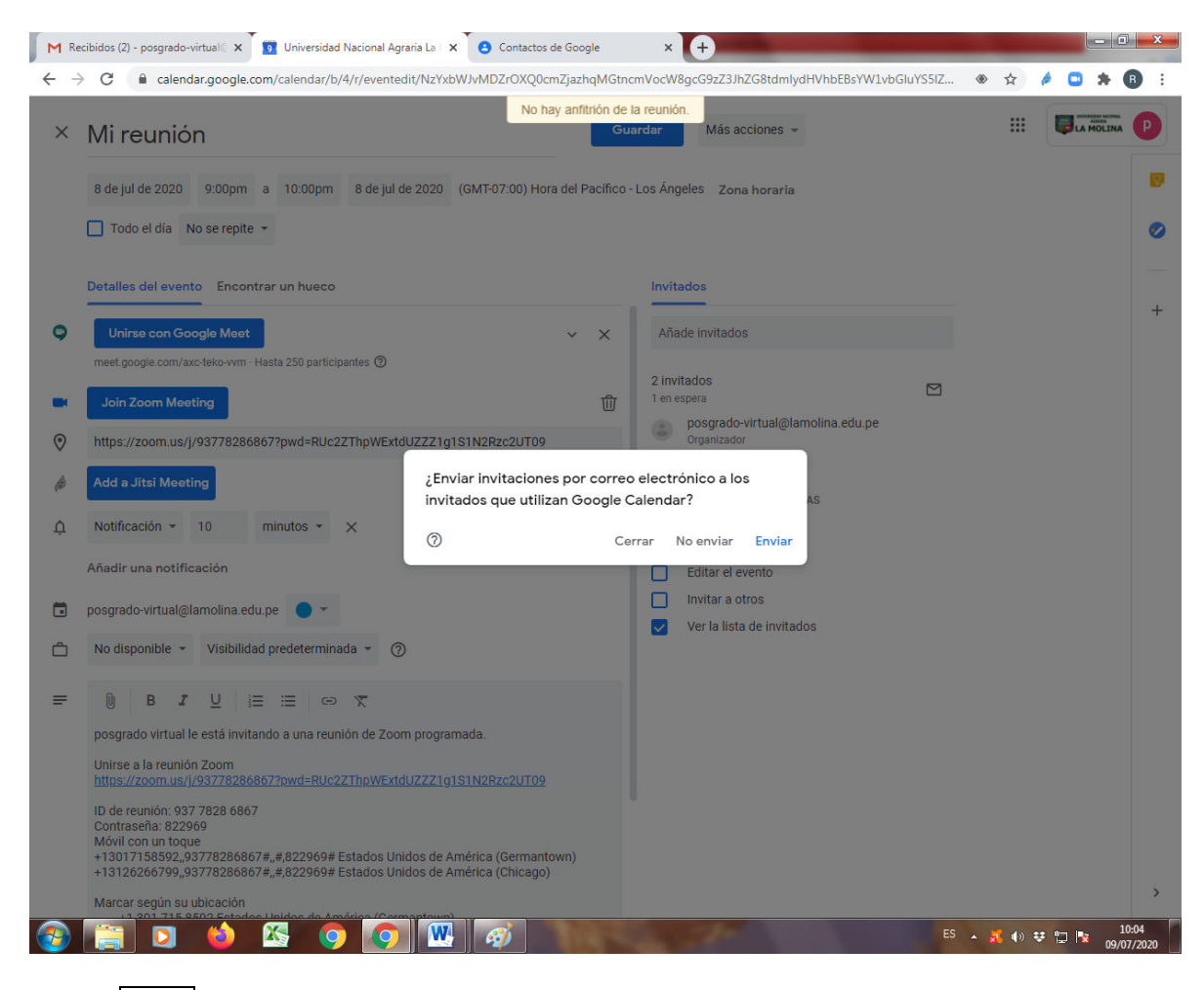

Luego de haber agregado la lista se visualizara la siguiente pantalla

Clic en Enviar

| 1 Recibidos (2) - posgrado-virtual           | C 🛐 Univer    | rsidad Nacional Agraria I | .a 🛛 🗙 🎽 🕒 Contactos | de Google              | × +      |            |           |           | ) <b>x</b> |
|----------------------------------------------|---------------|---------------------------|----------------------|------------------------|----------|------------|-----------|-----------|------------|
| $ ightarrow$ C $\$ calendar.goog             | le.com/calend | lar/b/4/r?tab=mc          |                      |                        |          |            | ۲         | ☆ 🤌 🛄 🗯   | B :        |
| ≡ 🧧 Calendar                                 | Ноу           | < > Juli                  | o de 2020            | ay anfitrión de la reu | nión.    | X (?) \$\$ | Semana 👻  |           | P          |
| Crear                                        |               | <sup>ром</sup>            | LUN<br>6             | MAR<br>7               | міé<br>8 | JUE        | VIE<br>10 | sáb<br>11 | 9          |
| Julio de 2020 < >                            | GMT-05        | -                         |                      |                        | -        |            |           |           | 0          |
| DLM XJV S                                    | 9 AM          |                           |                      |                        |          |            |           |           |            |
| 28 29 30 1 2 3 4                             |               |                           |                      |                        |          |            |           |           |            |
| 5 6 7 8 9 10 11                              | 10 AM         |                           |                      |                        | •        |            |           |           | T          |
| 12 13 14 15 10 17 18<br>19 20 21 22 23 24 25 | 11 AM -       |                           |                      |                        |          |            |           |           |            |
| 26 27 28 29 30 31 1                          | 12 PM         |                           |                      |                        |          |            |           |           |            |
| 2 3 4 5 6 7 8                                |               |                           |                      |                        |          |            |           |           |            |
| Reunirse con                                 | 1 PM          |                           |                      |                        |          |            |           |           |            |
| Buscar a gente                               | 2 PM          |                           |                      |                        |          |            |           |           |            |
| Mis calendarios                              | 3 PM          |                           |                      |                        |          |            |           |           |            |
| posgrado virtual                             |               |                           |                      |                        |          |            |           |           |            |
| Cumpleaños                                   | 4 PM          |                           |                      |                        |          |            |           |           |            |
| Recordatorios                                | 5 PM          |                           |                      |                        |          |            |           |           |            |
| 🗸 Tasks                                      | 6 PM -        |                           |                      |                        |          |            |           |           |            |
| Otros calendarios + 🔺                        |               |                           |                      |                        |          |            |           |           |            |
| <ul> <li>Festivos en Perú</li> </ul>         | 7 PM          |                           |                      |                        |          |            |           |           |            |
|                                              | 8 PM          |                           |                      |                        |          |            |           |           |            |
|                                              | 9 PM          |                           |                      |                        |          |            |           |           |            |
|                                              |               |                           |                      |                        |          |            |           |           |            |
|                                              | 10 PM         |                           |                      |                        |          |            |           |           |            |
|                                              | 11 PM -       |                           | e                    |                        |          |            |           |           |            |

El evento se guardó correctamente, con su lista de invitados